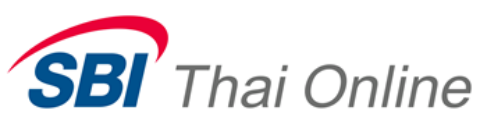

Application IPhone User Manual Equity

Version E.1.0.0 September, 2015

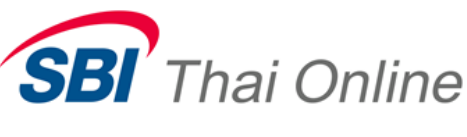

# Overview

เอกสารนี้ใช้ในการอธิบายพึงก์ชั่นการใช้งานของโปรแกรม เพื่อเพิ่มช่องทางในการ รับทราบข้อมูลหลักทรัพย์ รวมถึงการส่งคำสั่งซื้อขายหลักทรัพย์ Equity ผ่านทาง Mobile ได้ ด้วยตัวเอง

# Functional

ประกอบด้วย

1. Market

a. Market by Price

i. Ticker

- ii. Trend Volume
- iii. Price graph
- iv. Volume graph
- b. Ticker
- c. WatchList
- d. 5 Bid/Offer
- e. Index
  - i. Index graph
  - ii. Volume graph
- f. Stock Active
- g. Transaction by Time
- h. Transaction by Price
- 2. Most
  - a. Most Active Value
  - b. Top Gain/Loser Stock
  - c. Top Buy
  - d. Top Sell
  - e. Most Active Volume
  - f. Most Active Swing
  - g. Top Gain/Loser Foreign
  - h. Top Gain/Loser Preopen
- 3. Buy/Sell
- 4. Order /Port
  - a. Portfolio
  - b. Account Information
  - c. Account Confirm Summary
  - d. Credit Balance
- 5. Log Out & Setting

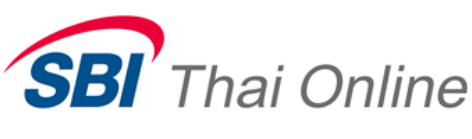

# 1. Market

เป็นส่วนที่แสดงรายละเอียดข้อมูลต่างๆของตลาด

# Market by Price

หน้าจอนี้ทำหน้าที่แสดงรายละเอียดรากาของหลักทรัพย์ รากาเสนอซื้อขายที่ดีที่สุด 5 รากา และ รากาซื้อขาย 7 ครั้งสุดท้ายของหลักทรัพย์ที่ผู้ใช้ต้องการทราบข้อมูล

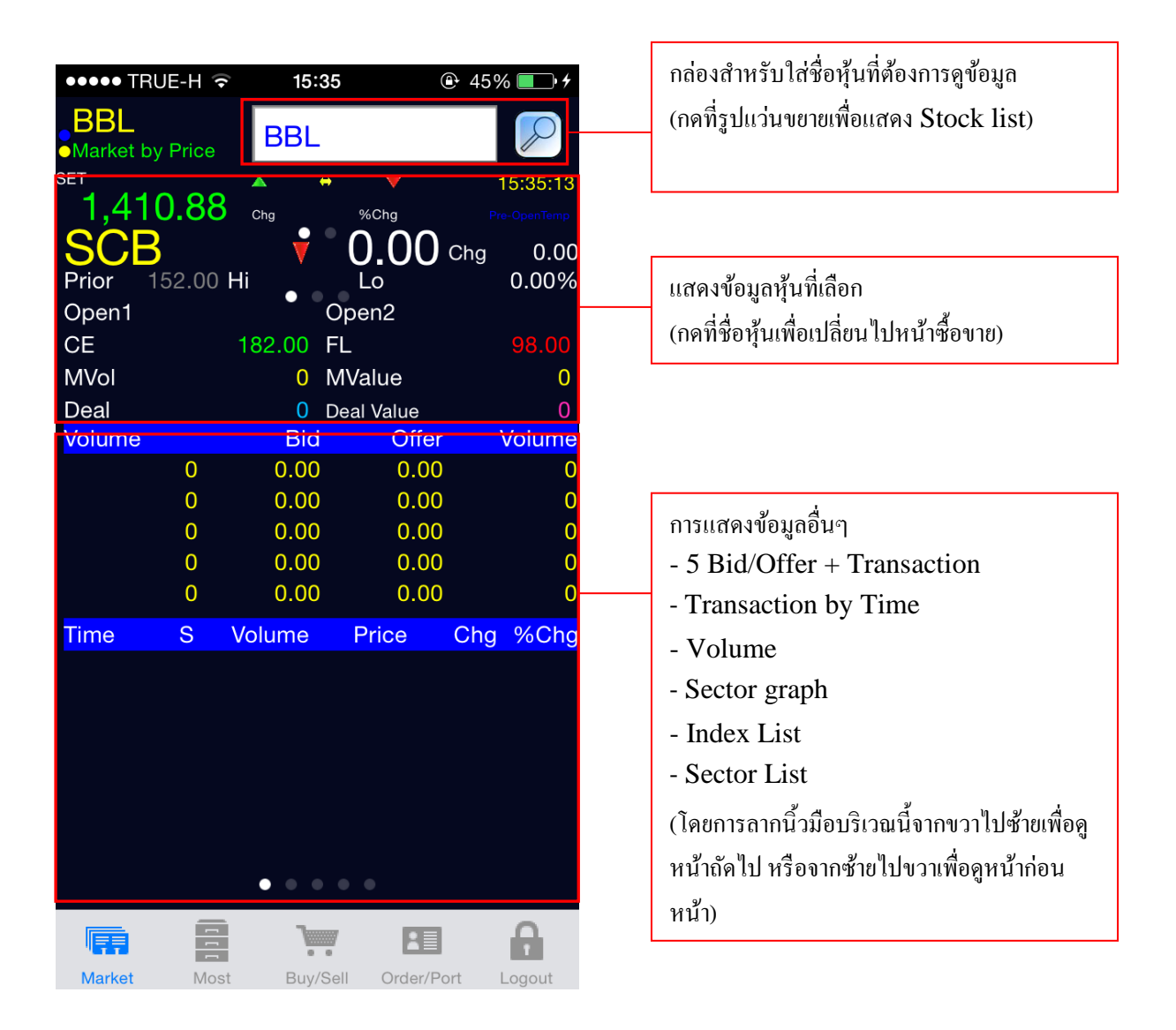

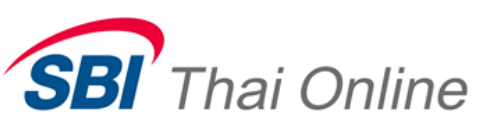

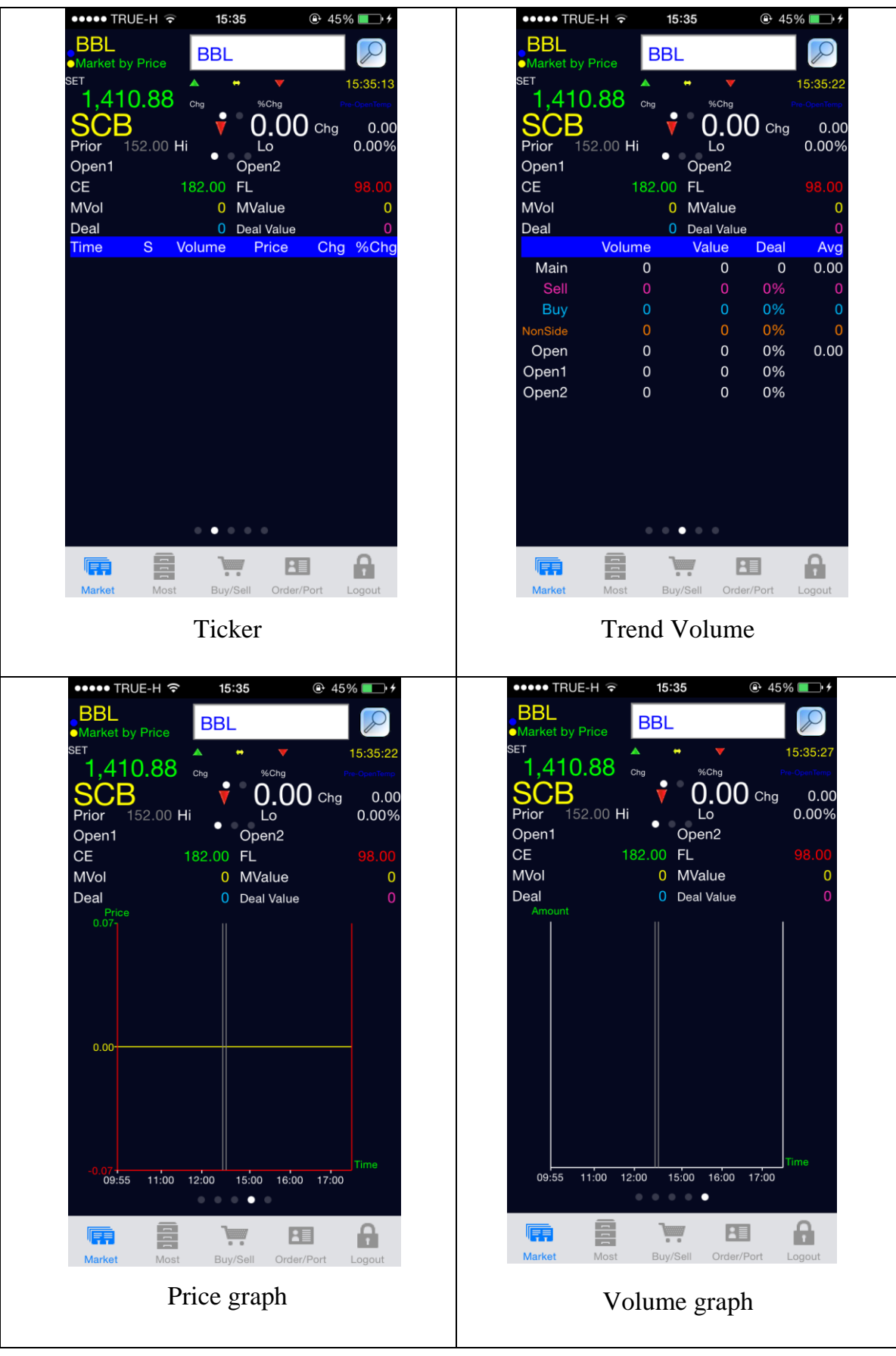

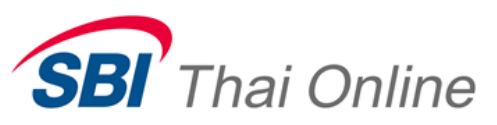

## Ticker

หน้าจอนี้ทำหน้าที่แสดงรายละเอียดของการทำรายการซื้อขายหลักทรัพย์ในตลาด โดย แสดงปริมาณ , ราคาในแต่ละเวลาที่มีการตกลงซื้อขายหลักทรัพย์ เรียงตามเวลาที่เกิดการซื้อขาย ครั้งล่าสุด

| ●●●●● TRUE-H 🤶 | 15:36        | 🕑 46% 🔲 <del>/</del> |
|----------------|--------------|----------------------|
|                | BBL          |                      |
|                | ▲ <b>↔ ▼</b> | 15:36:12             |
| 1,410.00       | Chg %Chg     |                      |
| Prior 152.00 H | i Lo         | 0.00%                |
| Stock          | BVolume      | Price                |
| PCA            | B100         | 3.48                 |
| PCA            | B100         | 3.48                 |
| PCA            | B100         | 3.48                 |
| PCA            | B100         | 3.48                 |
| PCA            | B100         | 3.48                 |
| PCA            | B100         | 3.48                 |
| PCA            | B100         | 3.48                 |
| PCA            | B100         | 3.48                 |
| PCA            | B100         | 3.48                 |
| PCA            | B100         | 3.48                 |
| PCA            | B100         | 3.48                 |
| PCA            | S100         | 3.90                 |
| PCA            | B100         | 3.48                 |
|                |              |                      |
|                |              |                      |
| Market Most    | Buy/Sell Ord | er/Port Logout       |

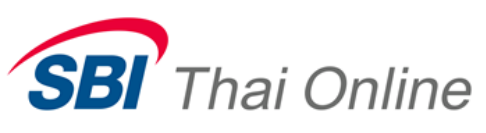

#### Watchlist

ทำหน้าที่แสดงรายละเอียดของรากาเสนอซื้อ – ขายที่ดีที่สุดของหลักทรัพย์ โดยสามารถ กำหนดหลักทรัพย์ใน Favorite ได้ไม่จำกัดจำนวน

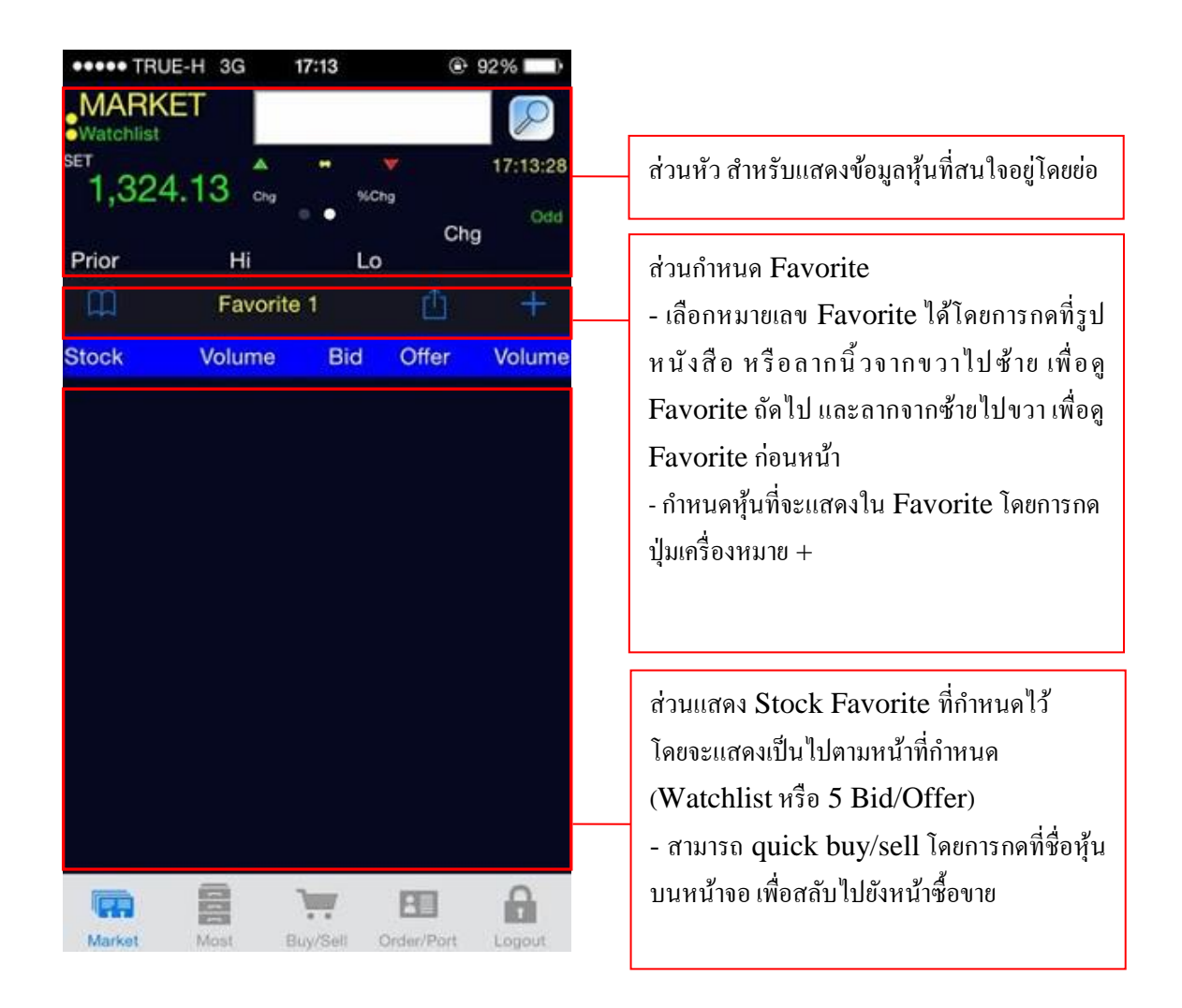

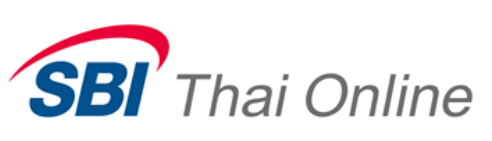

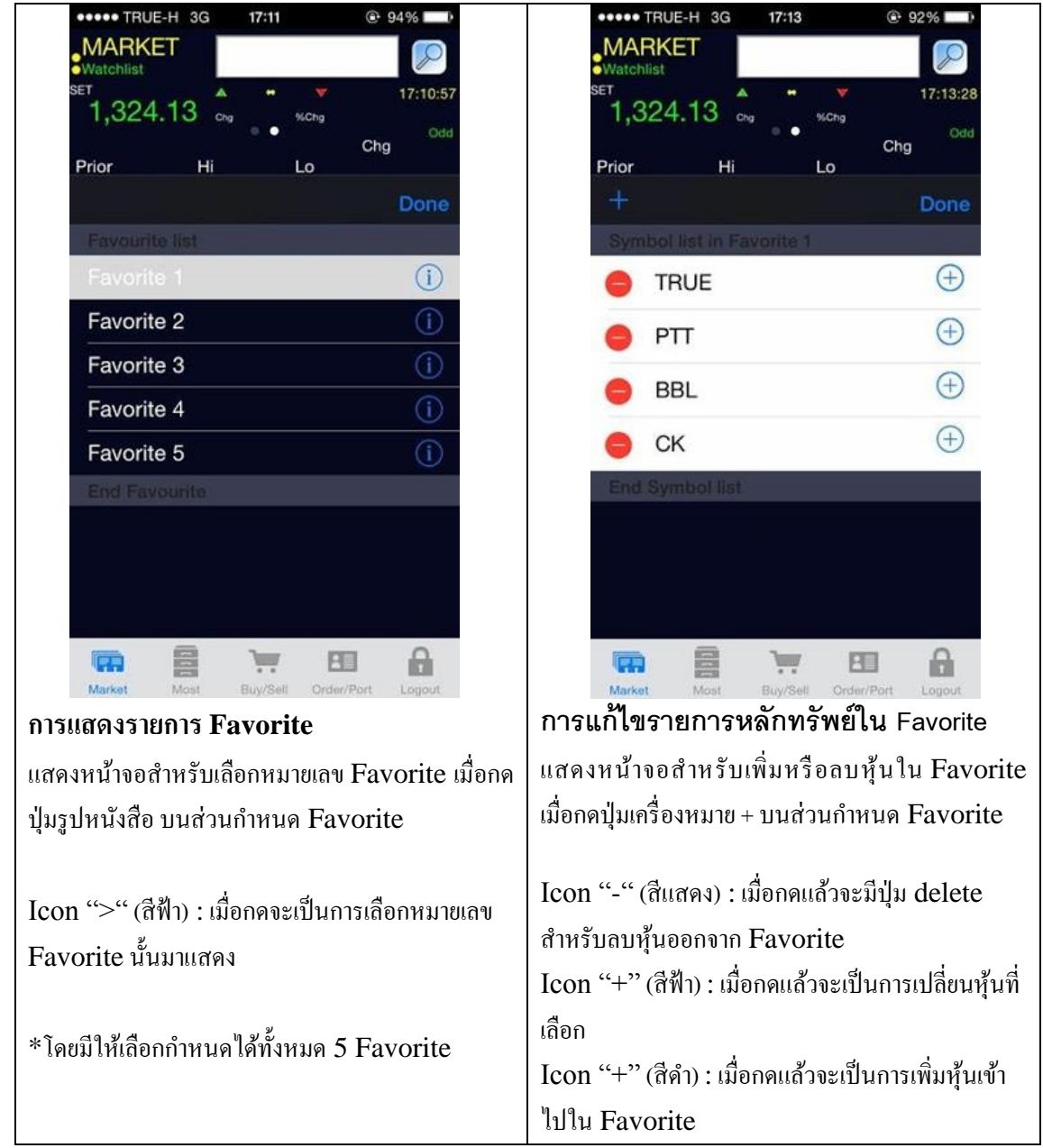

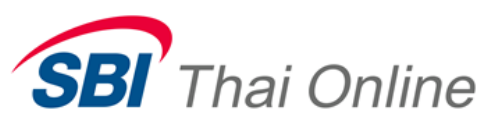

## 5 Bid/Offer

เป็นหน้าจอที่แสดงรากาเสนอซื้อและเสนองายที่ดีที่สุด 5 อันดับใน Favorite

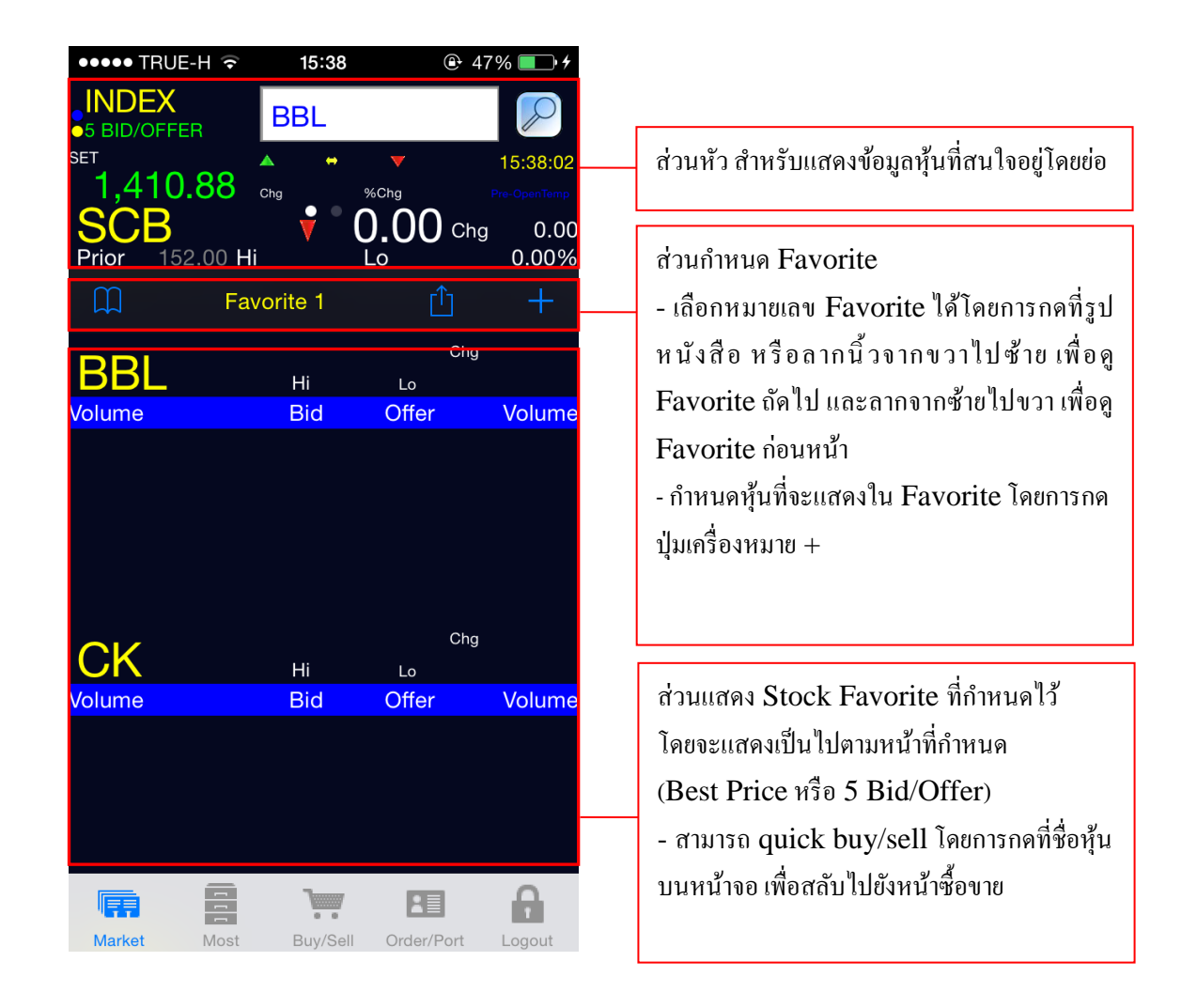

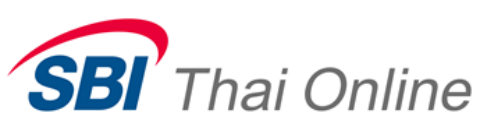

#### Index

เป็นหน้าจอที่แสดงข้อมูล Index ของ SET, SET50, SET100, MAI และ SETHD ประกอบด้วยหน้าจอต่างๆ ดังนี้

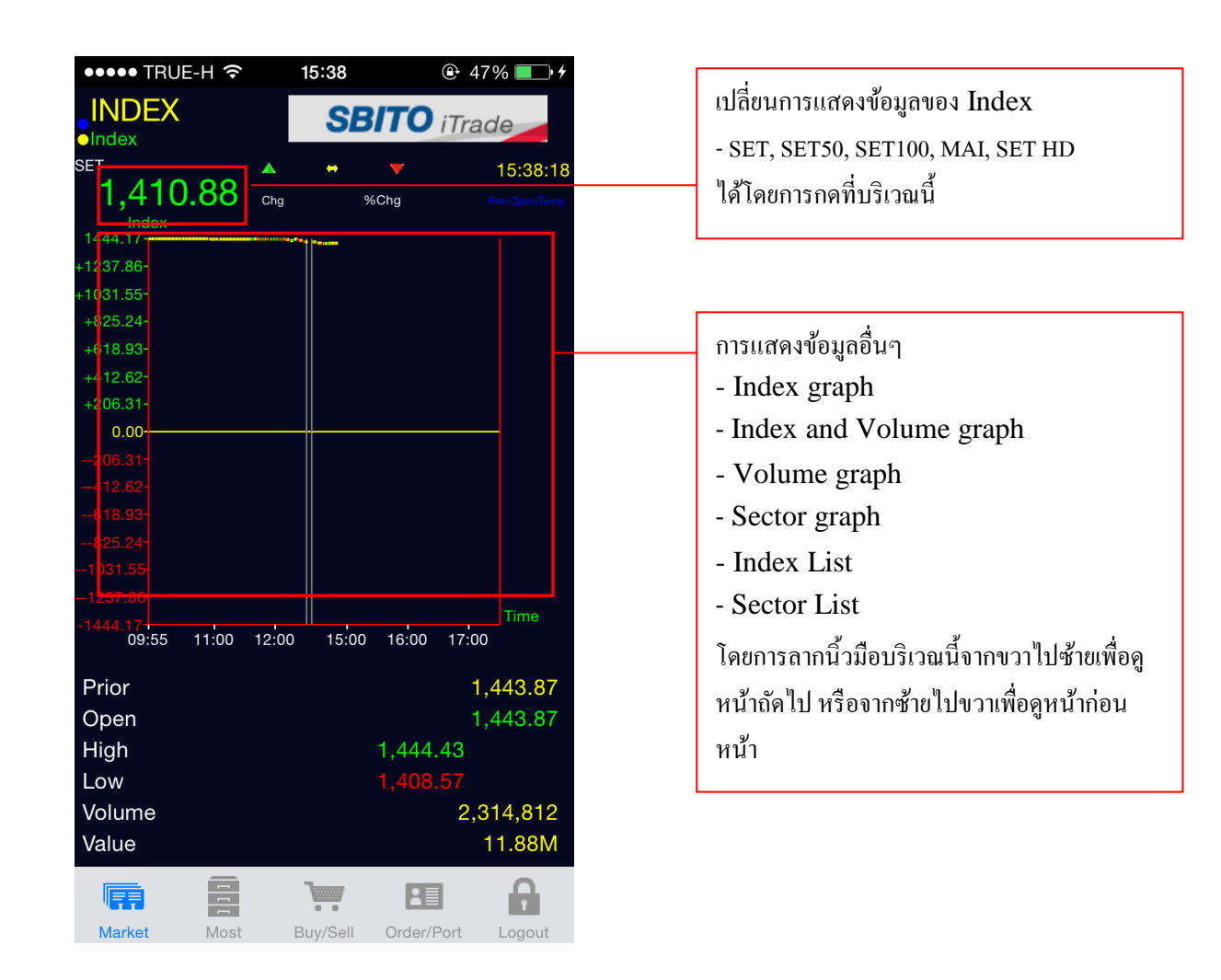

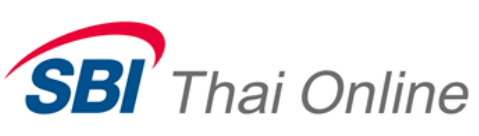

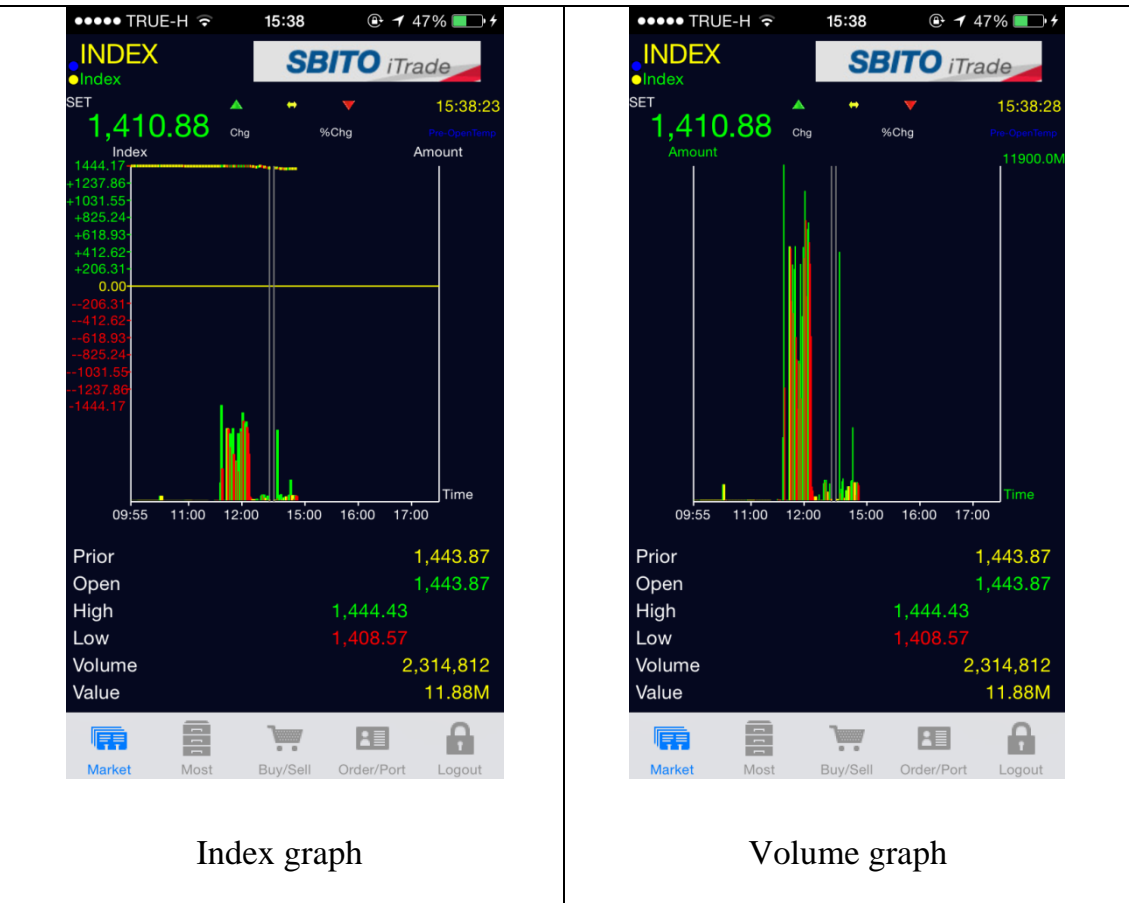

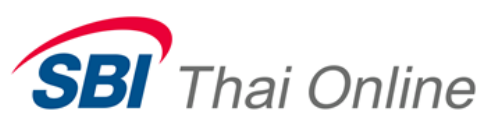

#### **Stock Active**

บอกอัตราการ Bid, Offer ในแต่ละช่วงราคา ซึ่งจะแสดง Match Volume และ จำนวน Deal ในแต่ละช่วงราคา

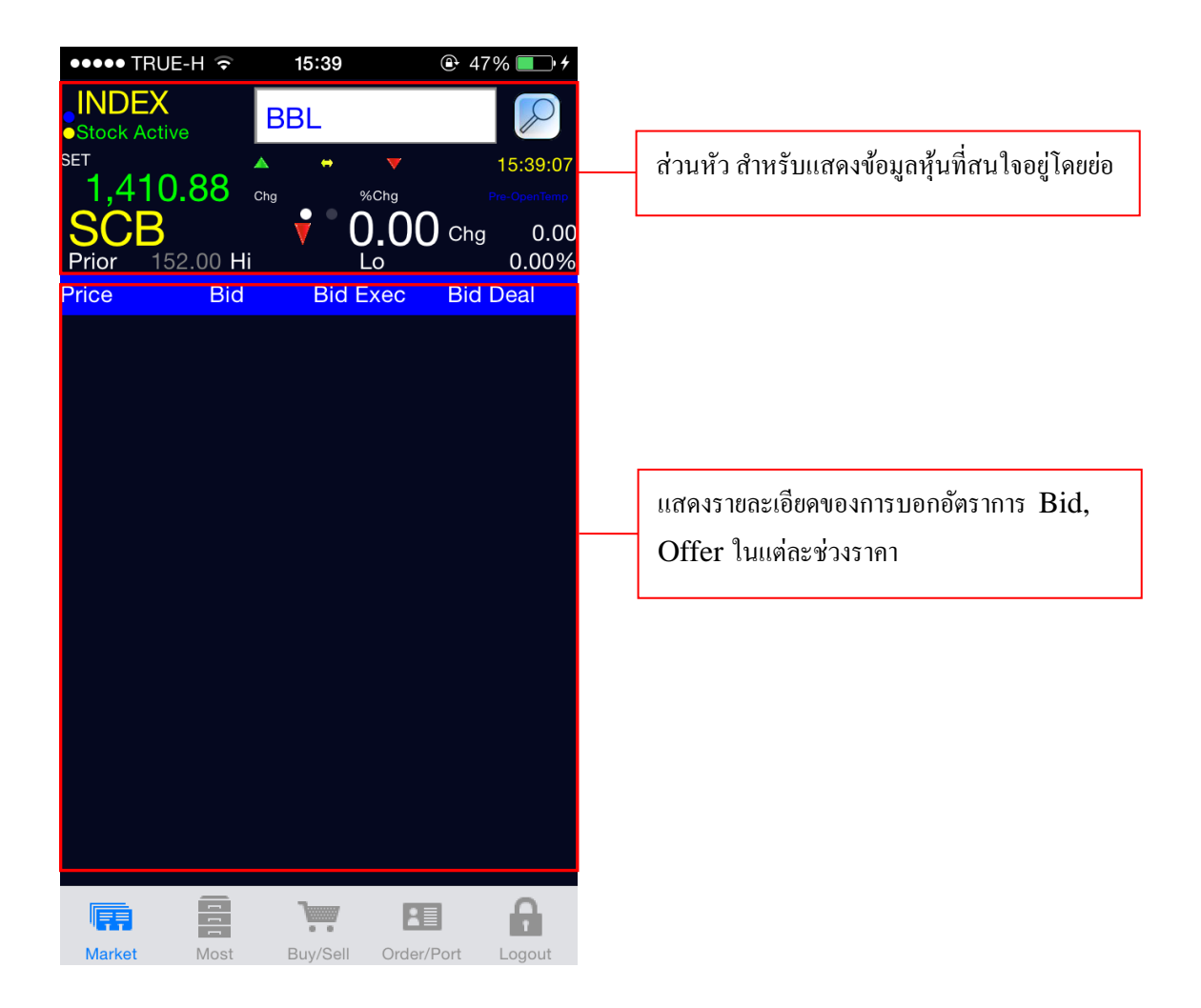

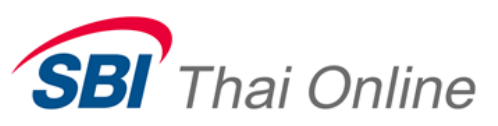

## **Transaction by Time**

หน้าจอนี้ทำหน้าที่แสดงรายละเอียดของการทำรายการซื้อขายหลักทรัพย์ที่ผู้ใช้กำหนด โดยแสดงปริมาณ , ราคาในแต่ละเวลาที่มีการตกลงซื้อขายหลักทรัพย์ เรียงตามเวลาที่เกิดการซื้อ ขายครั้งล่าสุด

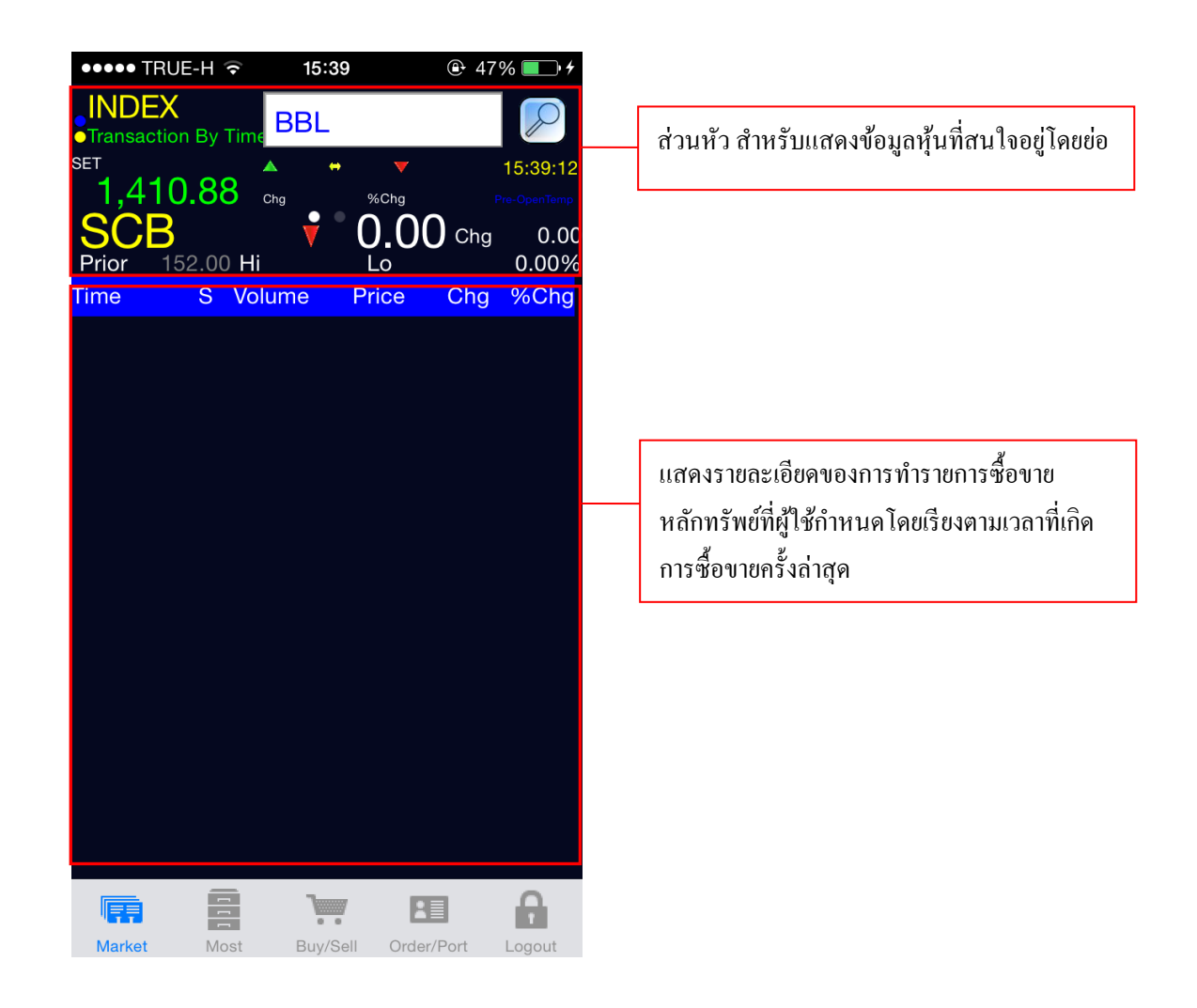

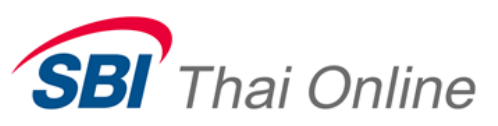

### **Transaction by Price**

หน้าจอแสดงรายละเอียดของการทำรายการซื้อขายหลักทรัพย์ที่ผู้ใช้กำหนด โดยแสดง ปริมาณ, ราคาในแต่ละเวลาที่มีการตกลงซื้อขายหลักทรัพย์ เรียงตามราคาที่เกิดการซื้อขายครั้ง ล่าสุด

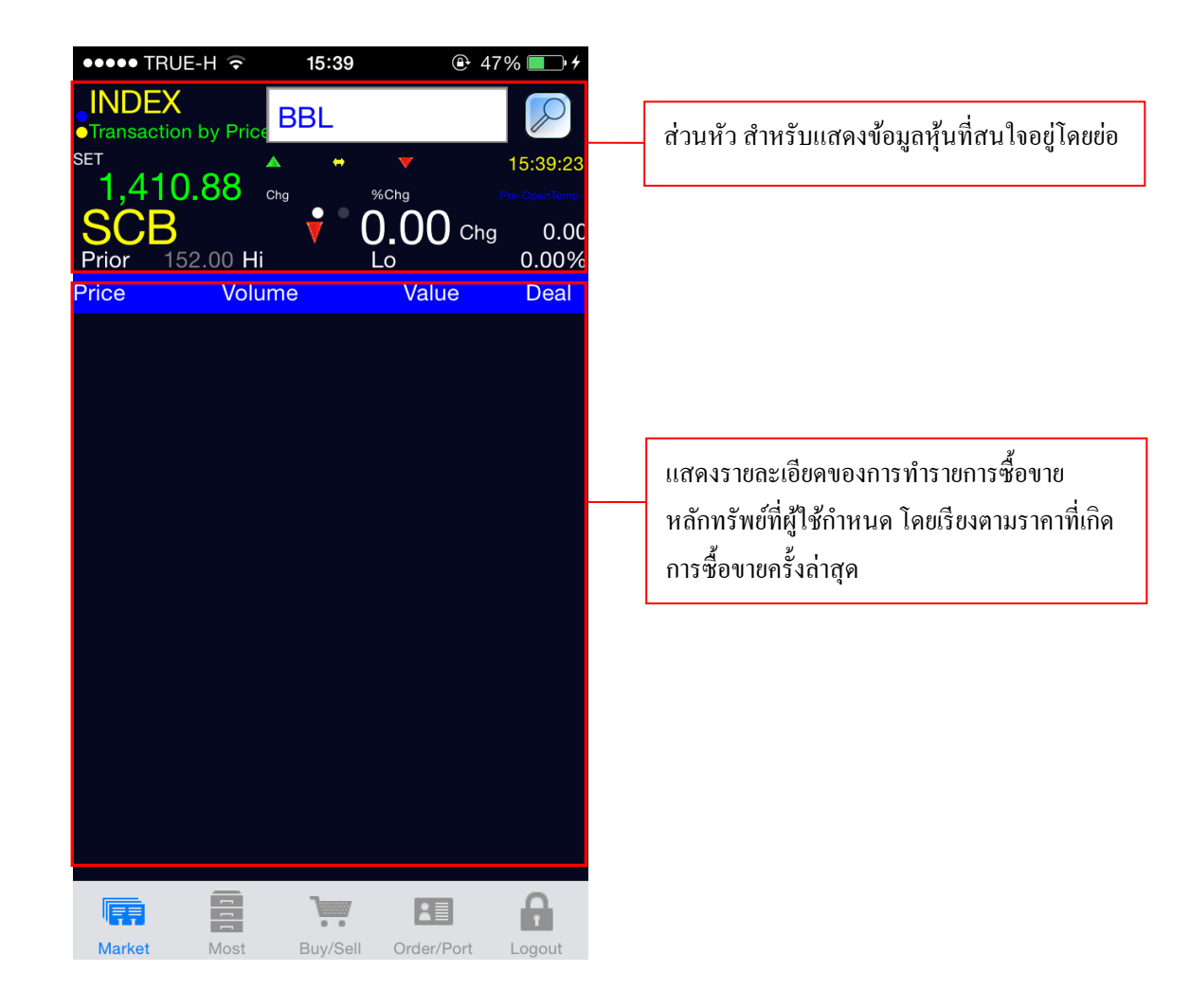

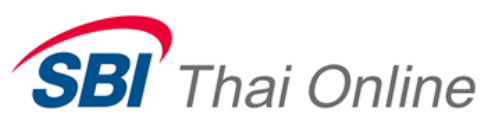

# 2. Most

เป็นส่วนที่แสดงลำดับของหลักทรัพย์ที่ทำการซื้อขายในลักษณะต่างๆ โดยสามารถใช้ Feature quick buy/sell ได้โดยการกดที่บริเวณชื่อหุ้นของทุกหน้า Most เพื่อสลับไปยัง หน้าซื้อขาย

| Most Active Value                                                                       |                |                                                                                                  | r                                                                                                    | Top Gain/Loser Stock                                            |                                                                    |                      |                                                                                |  |  |
|-----------------------------------------------------------------------------------------|----------------|--------------------------------------------------------------------------------------------------|----------------------------------------------------------------------------------------------------|-----------------------------------------------------------------|--------------------------------------------------------------------|----------------------|--------------------------------------------------------------------------------|--|--|
| หน้าจอแสดงรายชื่อหลักทรัพย์ที่มีมูลค่าการซื้อขาย<br>สูงสุด                              |                | ן<br>ה<br>ג<br>ג<br>ג<br>ג<br>ג<br>ג<br>ג<br>ג<br>ג<br>ג<br>ג<br>ג<br>ג<br>ג<br>ג<br>ג<br>ג<br>ג | หน้าจอแสดงรายชื่อ หลักทรัพย์ ที่มีค่าเปลี่ยนแปล<br>ราคาซื้อขายของ หลักทรัพย์ ที่เพิ่มขึ้น 10 อันดับแล<br>ลดลง 10 อันดับ เมื่อเทียบกับราคา Priorโดยแบ่งกา<br>แสดงข้อมูลบนจอภาพออกเป็น 2 ส่วนส่วนบนแสด<br>ข้อมูล หลักทรัพย์ ที่มีค่าเปลี่ยนแปลงราคาซื้อขา<br>เพิ่มขึ้น (GAINER) และ ส่วนล่างแสดงข้อมูลขอ<br>หลักทรัพย์ ที่มีค่าเปลี่ยนแปลงราคาซื้อขายลดล<br>(LOSER) |                                                                 |                                                                    |                      |                                                                                |  |  |
| •••••• TRUE-H ເ<br>MOST<br>Most Active Value<br>SET<br>1,410.67 cm<br>Most Active Value | 15:46<br>SBITO | <ul> <li>e 47% → +</li> <li>iTrade</li> <li>15:46:31</li> <li>Open2</li> </ul>                   |                                                                                                    | •••••• TRU<br>MOST<br>•Top Gain/L<br>set<br>1,410<br>Top Gain/L | E-H $\widehat{\circ}$ 19<br>Loser Stock<br>0.67 Chg<br>Loser Stock | 5:46<br>SBITO<br>* * | <ul> <li>€ 47% → +</li> <li>iTrade</li> <li>15:46:51</li> <li>Open2</li> </ul> |  |  |
| Stock                                                                                   | Last           | Value                                                                                            |                                                                                                    | Stock                                                           |                                                                    | Chg                  | %Chg                                                                           |  |  |
| ADVANC                                                                                  | 172.00         | 3.88M                                                                                            |                                                                                                    |                                                                 |                                                                    |                      |                                                                                |  |  |
| TSR                                                                                     | 6.40           | 1.67M                                                                                            |                                                                                                    |                                                                 |                                                                    |                      |                                                                                |  |  |
| VGI                                                                                     | 3.86           | 1.03M                                                                                            |                                                                                                    |                                                                 |                                                                    |                      |                                                                                |  |  |
| TAE                                                                                     | 3.90           | 995,574.00                                                                                       |                                                                                                    |                                                                 |                                                                    |                      |                                                                                |  |  |
| BBL                                                                                     |                | 727,800.00                                                                                       |                                                                                                    |                                                                 |                                                                    |                      |                                                                                |  |  |
| MONO                                                                                    | 2.68           | 709,008.00                                                                                       |                                                                                                    |                                                                 |                                                                    |                      |                                                                                |  |  |
| AAV                                                                                     | 3.50           | 686,610.00                                                                                       |                                                                                                    | Stock                                                           |                                                                    | Chq                  | %Chg                                                                           |  |  |
| PTT                                                                                     | 220.00         | 524,300.00                                                                                       |                                                                                                    |                                                                 |                                                                    |                      |                                                                                |  |  |
| AOT                                                                                     | 176.00         | 472,600.00                                                                                       |                                                                                                    |                                                                 |                                                                    |                      |                                                                                |  |  |
| QH                                                                                      | 1.25           | 334,950.00                                                                                       |                                                                                                    |                                                                 |                                                                    |                      |                                                                                |  |  |
| EE                                                                                      | 0.84           | 214,455.00                                                                                       |                                                                                                    |                                                                 |                                                                    |                      |                                                                                |  |  |
| AJD                                                                                     | 0.73           | 187,219.00                                                                                       |                                                                                                    |                                                                 |                                                                    |                      |                                                                                |  |  |
| ABC                                                                                     | 0.72           | 183,824.00                                                                                       |                                                                                                    |                                                                 |                                                                    |                      |                                                                                |  |  |
| CUB                                                                                     | 110 00         | 108 000 00                                                                                       |                                                                                                    |                                                                 |                                                                    |                      |                                                                                |  |  |
|                                                                                         | Ъ. В           |                                                                                                  |                                                                                                    | Market                                                          | Most Ru                                                            |                      |                                                                                |  |  |

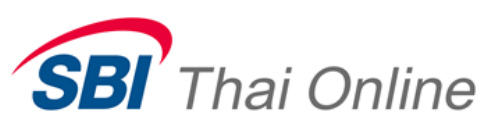

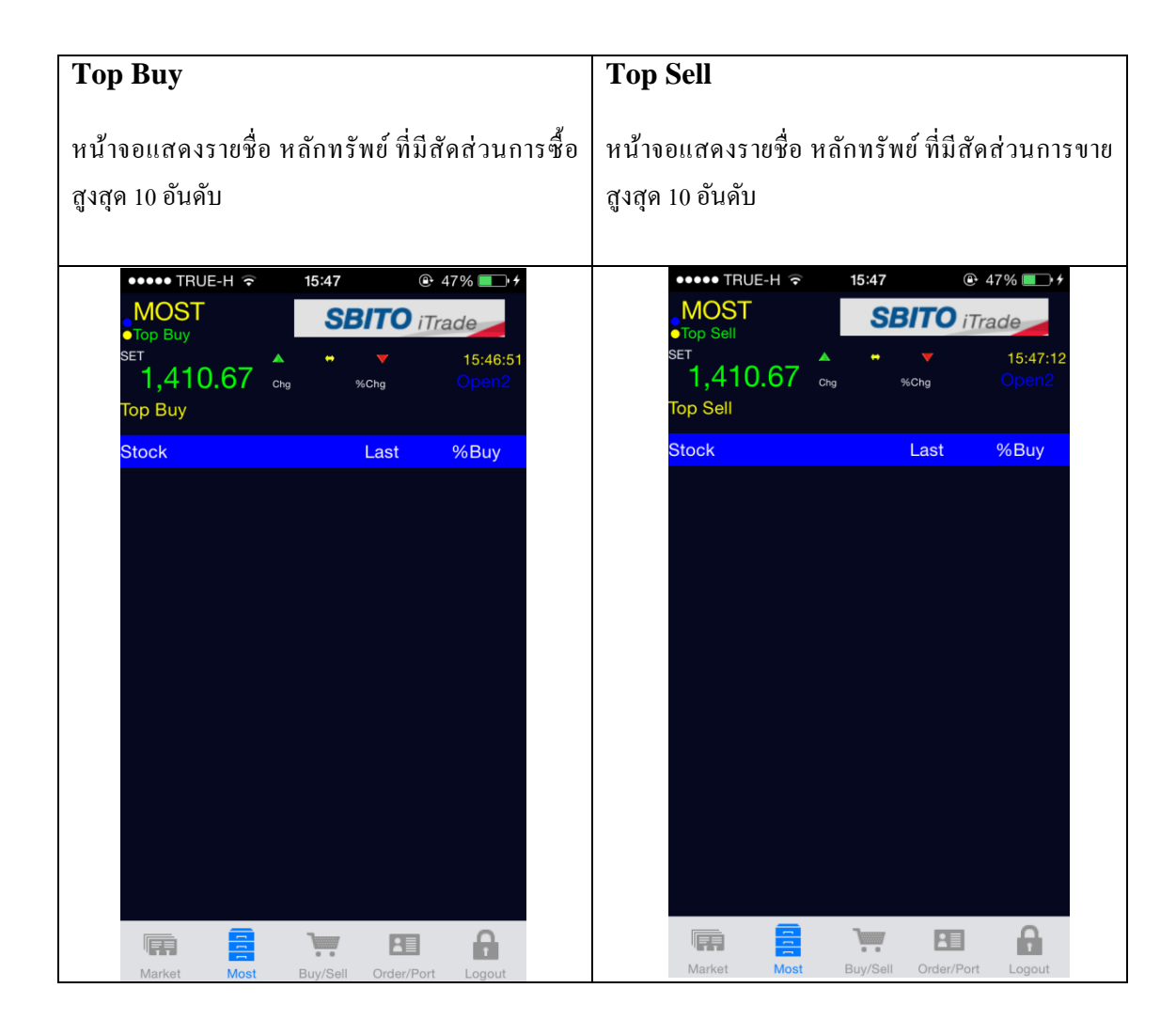

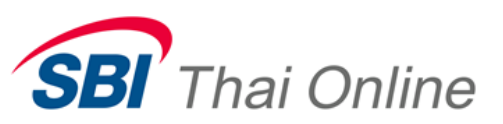

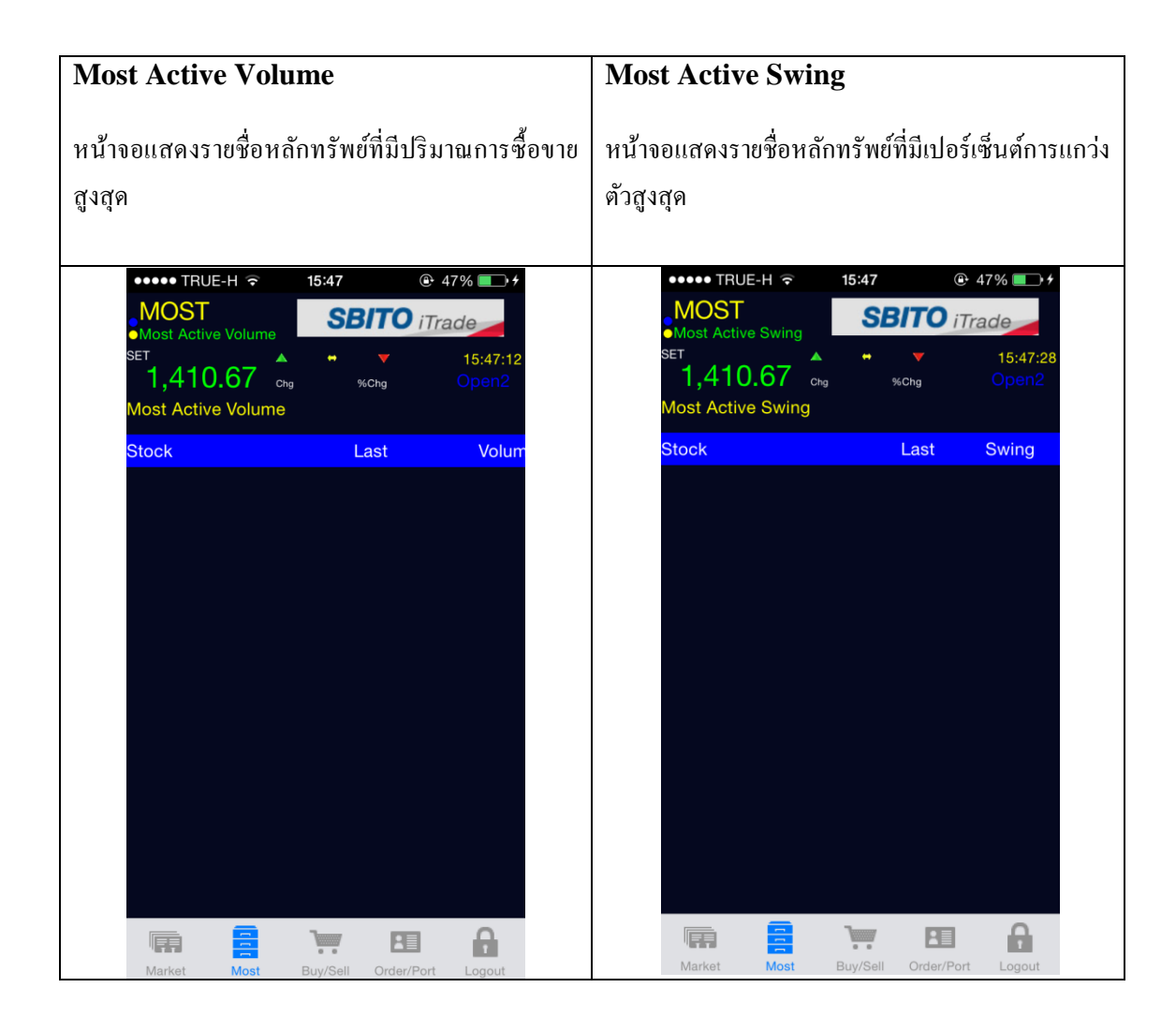

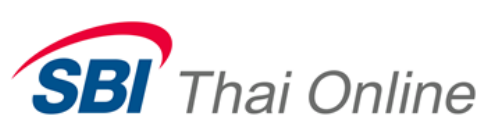

#### Top Gain/Loser Foreign

หน้าจอแสดงรายชื่อ หลักทรัพย์ ที่มีก่าเปลี่ยนแปลง รากาซื้องายงอง หลักทรัพย์ ที่เพิ่มขึ้น 10 อันดับและ ลดลง 10 อันดับ เมื่อเทียบกับรากา Prior โดยแบ่งการ แสดงข้อมูลบนจอภาพออกเป็น 2 ส่วนส่วนบนแสดง ข้อมูล หลักทรัพย์ ที่มีก่าเปลี่ยนแปลงรากาซื้องาย เพิ่มขึ้น (GAINER) และ ส่วนล่างแสดงข้อมูลของ หลักทรัพย์ ที่มีก่าเปลี่ยนแปลงรากาซื้องายลดลง (LOSER) ของกระดานต่างประเทศ

#### **Top Gain/Loser Preopen**

หน้าจอแสดงรายชื่อ หลักทรัพย์ ที่มีค่าเปลี่ยนแปลง ราคาซื้องายของ หลักทรัพย์ ที่เพิ่มขึ้น 10 อันดับและ ลดลง 10 อันดับ เมื่อเทียบกับราคา Prior โดยแบ่งการ แสดงข้อมูลบนจอภาพออกเป็น 2 ส่วนส่วนบนแสดง ข้อมูล หลักทรัพย์ ที่มีค่าเปลี่ยนแปลงราคาซื้องาย เพิ่มขึ้น (GAINER) และ ส่วนล่างแสดงข้อมูลของ หลักทรัพย์ ที่มีค่าเปลี่ยนแปลงราคาซื้องายลดลง (LOSER) ณ ตอนเปิดตลาด

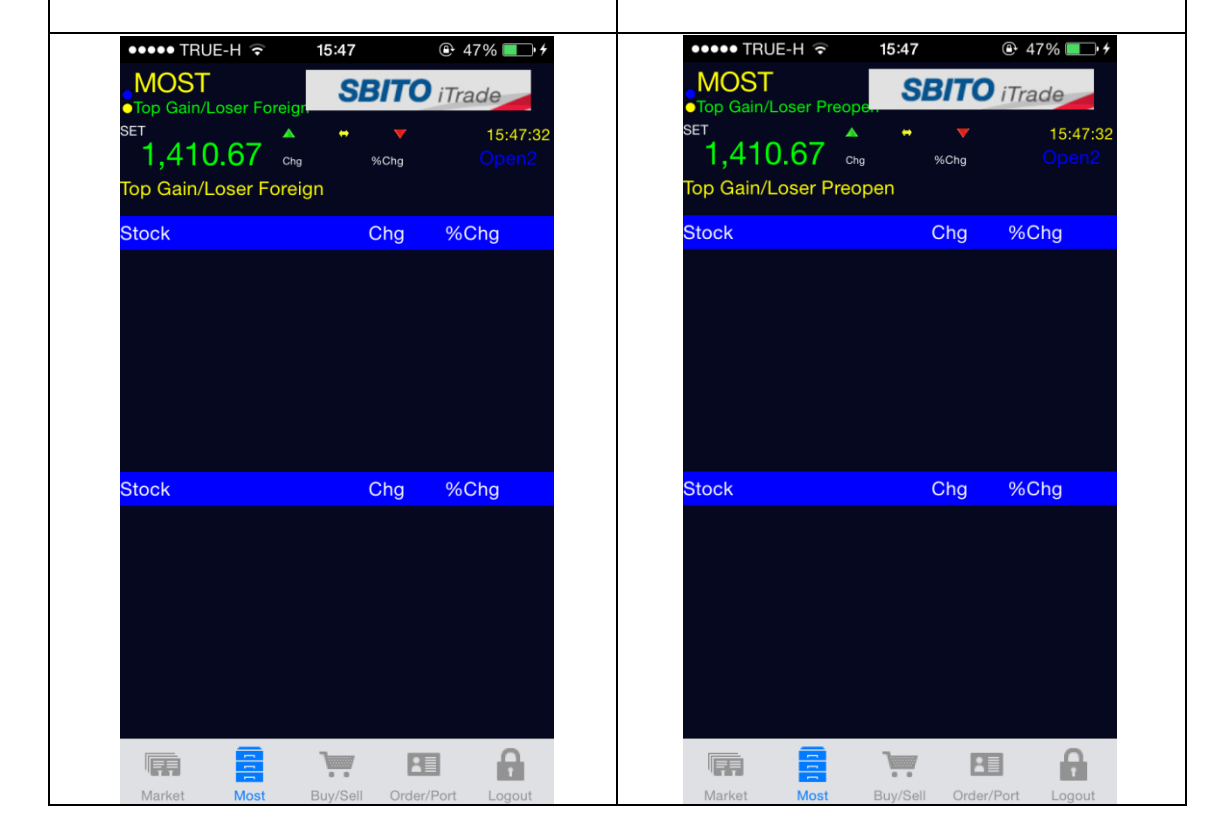

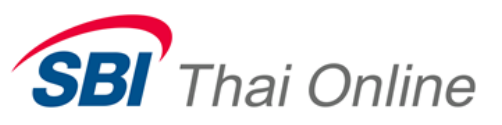

# 3. Buy/Sell

หน้าจอสำหรับทำการส่งคำสั่งซื้อหรือขายหลักทรัพย์

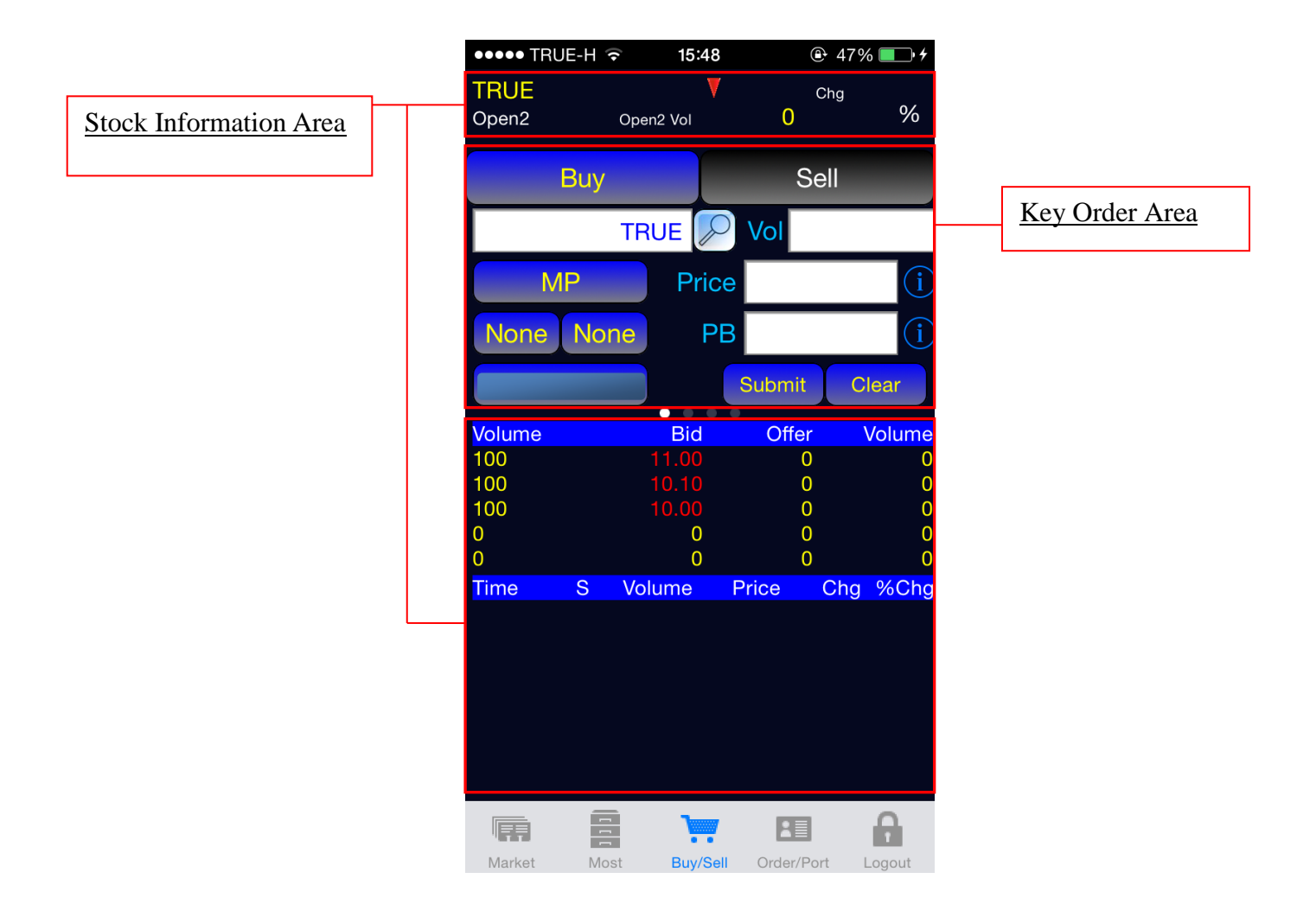

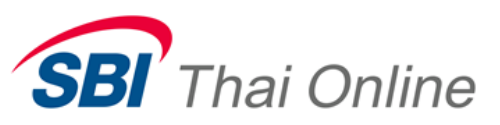

## Stock Information Area

| ●●●●● TRUE-H 🤶 15                          | <b>∷48</b>                      |                                                                                                    |
|--------------------------------------------|---------------------------------|----------------------------------------------------------------------------------------------------|
| TRUE<br>Open2 Open2 Vol                    | Chg<br>O                        | % - แสดงชื่อหุ้นที่เลือก                                                                                                    |
| Buy<br>TRUE<br>MP P<br>None None           | Sell Vol rice PB                | <ul> <li>Last Sale Price</li> <li>Change, %Change</li> <li>ราคาและจำนวนเปิด Open1, Open2,</li> <li>P.Close (จะเปลี่ยนตามสถานะตลาด)</li> <li>สถานะตลาด</li> </ul> |
| Volume Bir                                 | Submit Clear<br>d Offer Volu    |                                                                                                    |
| 100 10.10<br>100 10.10<br>100 10.00<br>0 0 | 0 0<br>0 0<br>0 0<br>0 0<br>0 0 | <ul> <li>สามารถเลื่อนดูข้อมูลอื่นๆ ได้โดย ลากนิ้ว</li> <li>จากขวาไปซ้ายเพื่อดูข้อมูลหน้าถัดไป และ</li> <li>อากบิ้าจากซ้ายไปขวาเพื่อดข้อบลก่อบหบ้า</li> </ul>     |
| Time S Volume                              | Price Chg %                     | - 5 Bid/Offer<br>- Stock Transaction<br>- Stock Volume Information<br>- Stock Graph                                                                              |
|                                            |                                 |                                                                                                    |

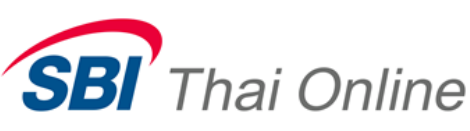

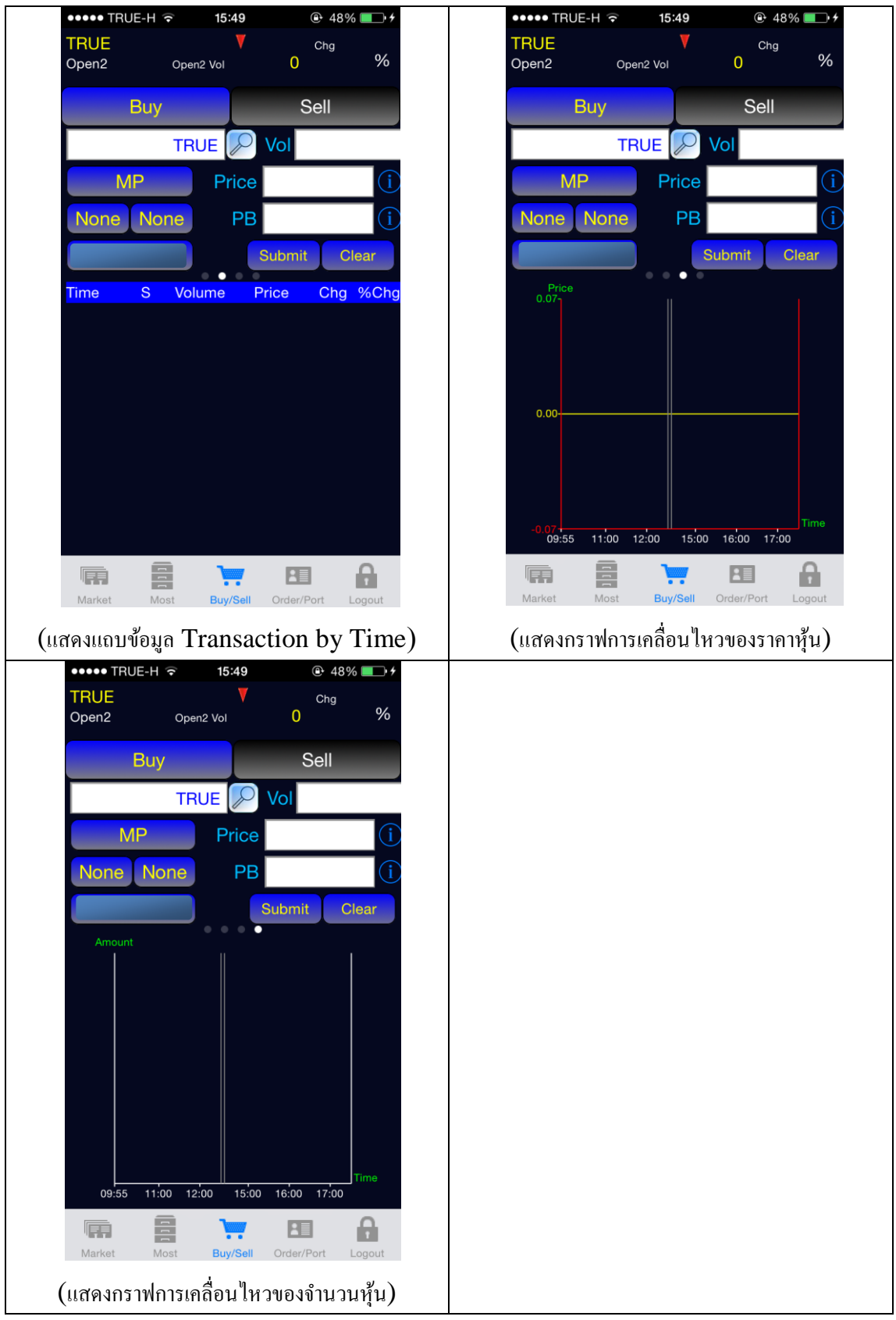

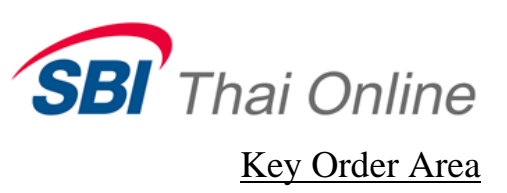

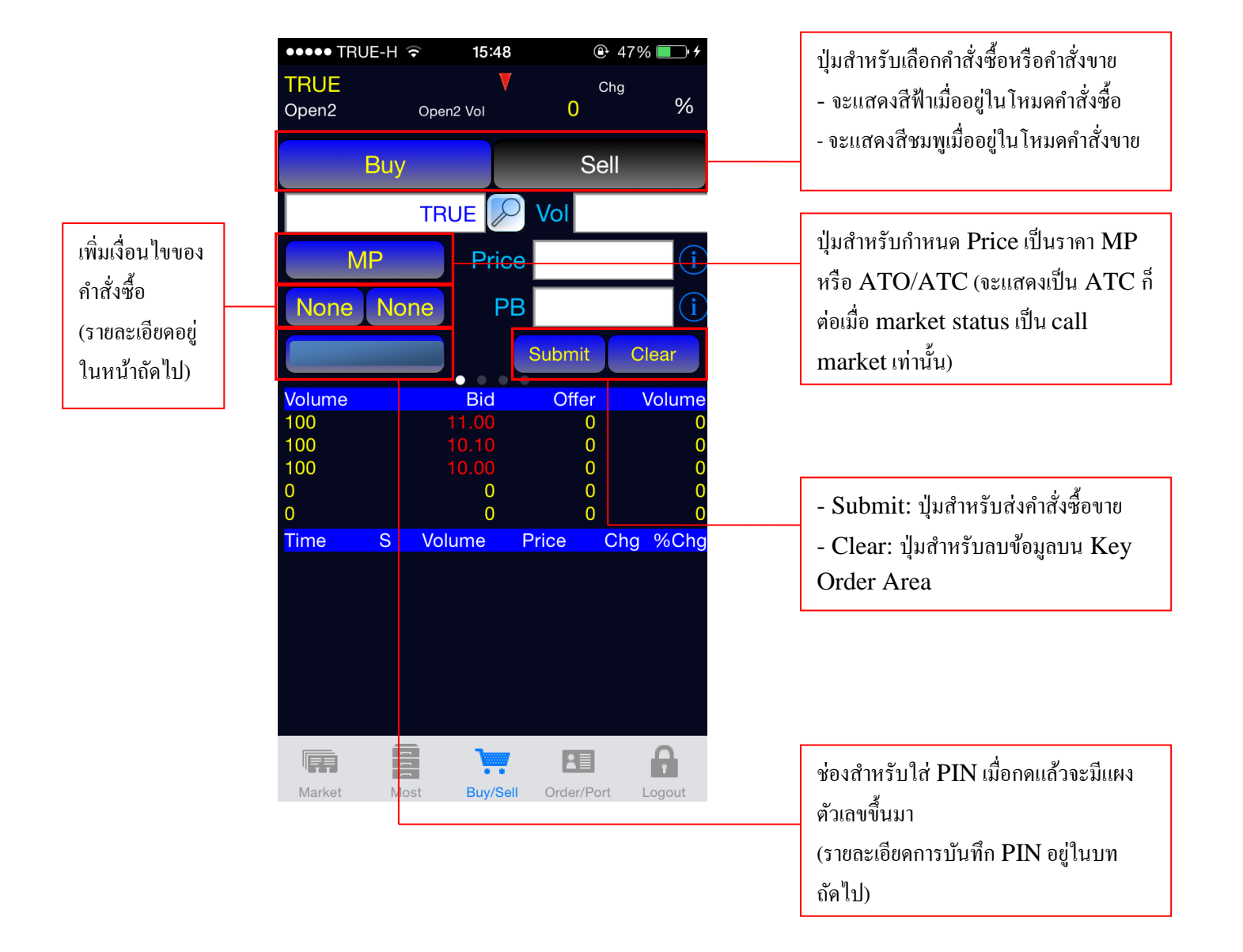

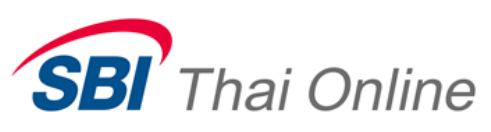

Volume/Price Entry เมื่อกดที่ช่องว่างด้านขวา Vol. และ Price จะแสดงแผง ตัวเลขขึ้นมา (กดที่บริเวณว่างของหน้าจอเพื่อออกจากแผงตัวเลข)

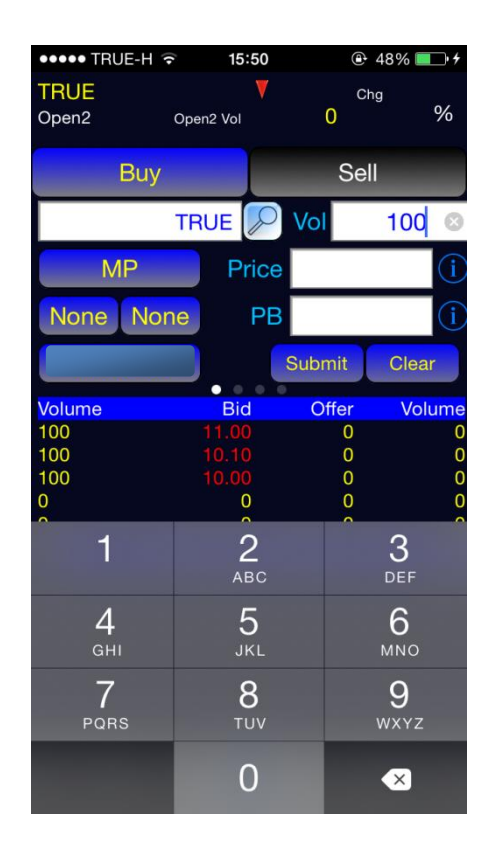

Quick Add Price เมื่อสัมผัสบริเวณราคา bid หรือ offer ค้างไว้อย่างน้อย 1 วินาที แล้วปล่อย จะแสดงปุ่มราคาสำหรับ 5 bid/offer ขณะนั้น (สัมผัสบริเวณซีกซ้ายเพื่อแสดงราคา bid, สัมผัสบริเวณซีกขวาจะแสดงราคา offer)

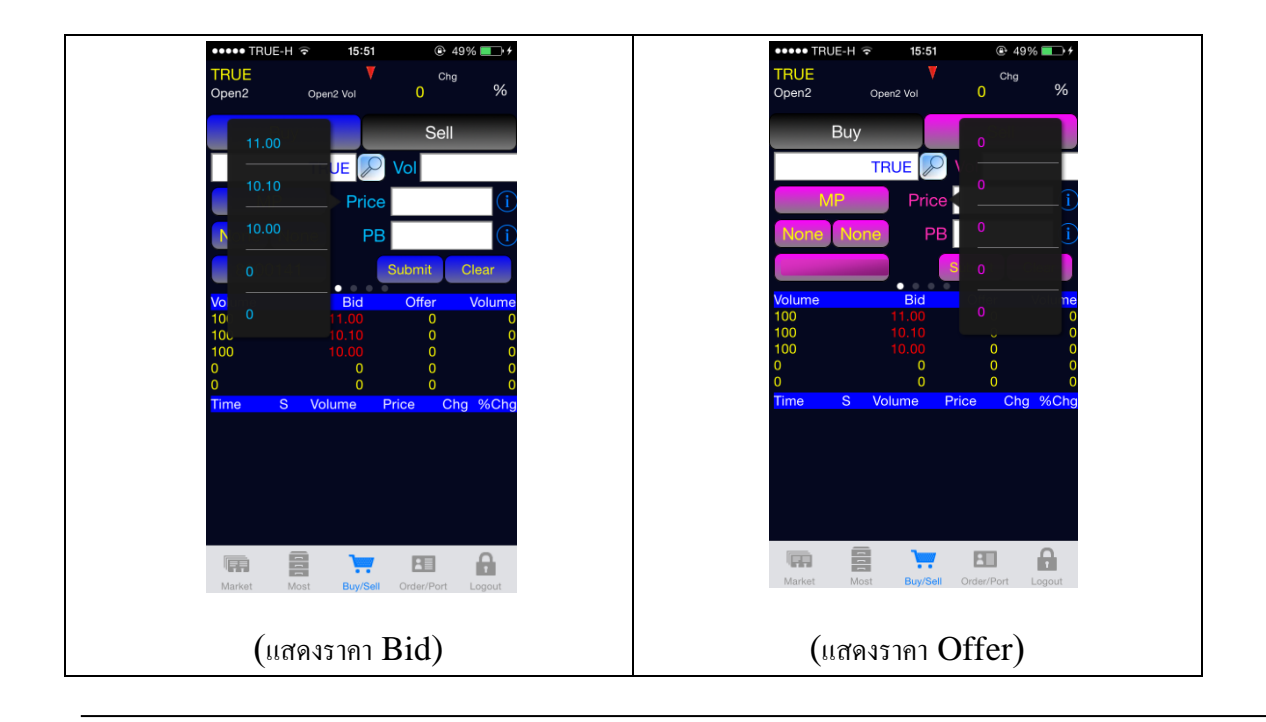

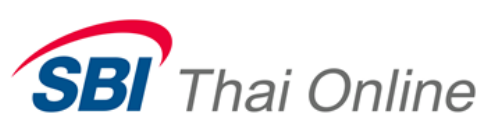

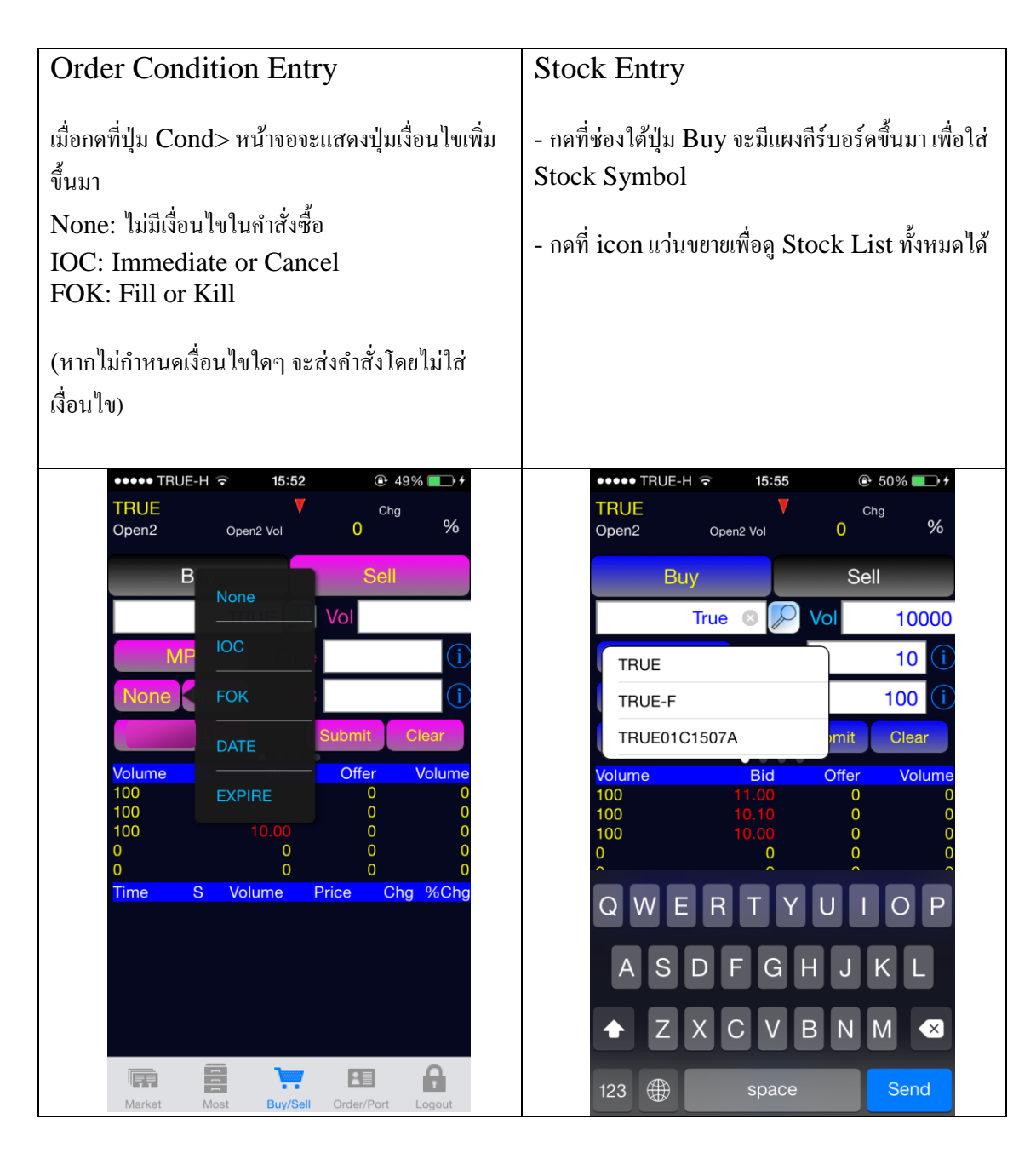

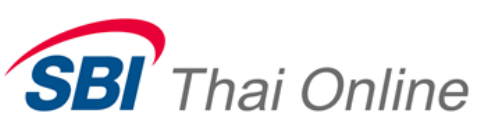

## PB Volume Entry

Publish Volume มีค่าเป็นจำนวนเท่าของ lot (หากไม่มีการกำหนดไว้) และต้องไม่ต่ำกว่า 1000 หลักทรัพย์

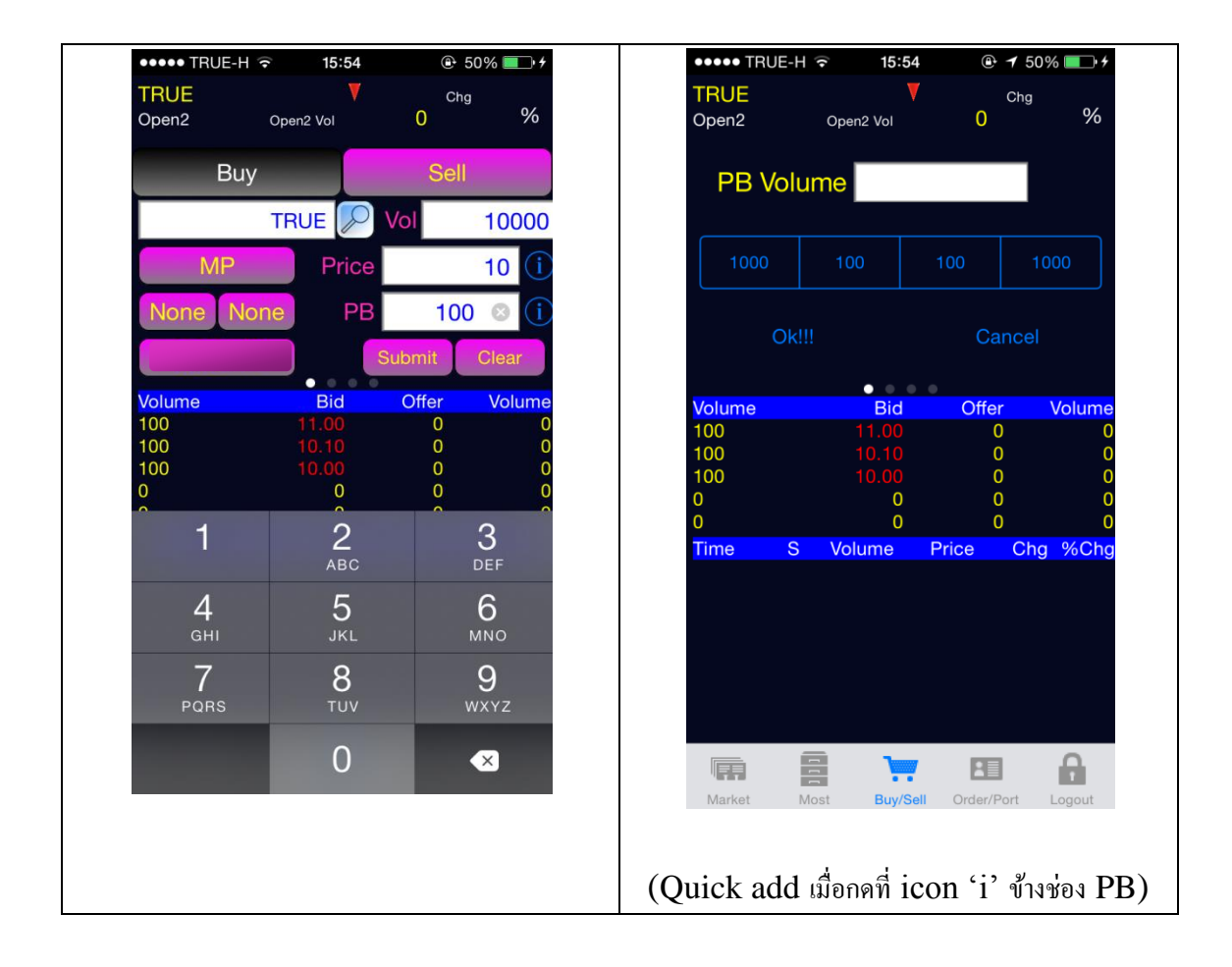

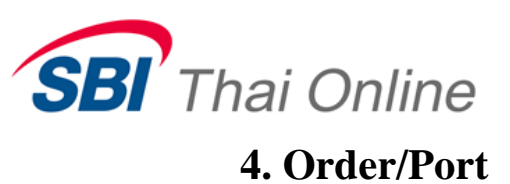

หน้าจอสำหรับแสดง Order และ Portfolio ของผู้ใช้งาน

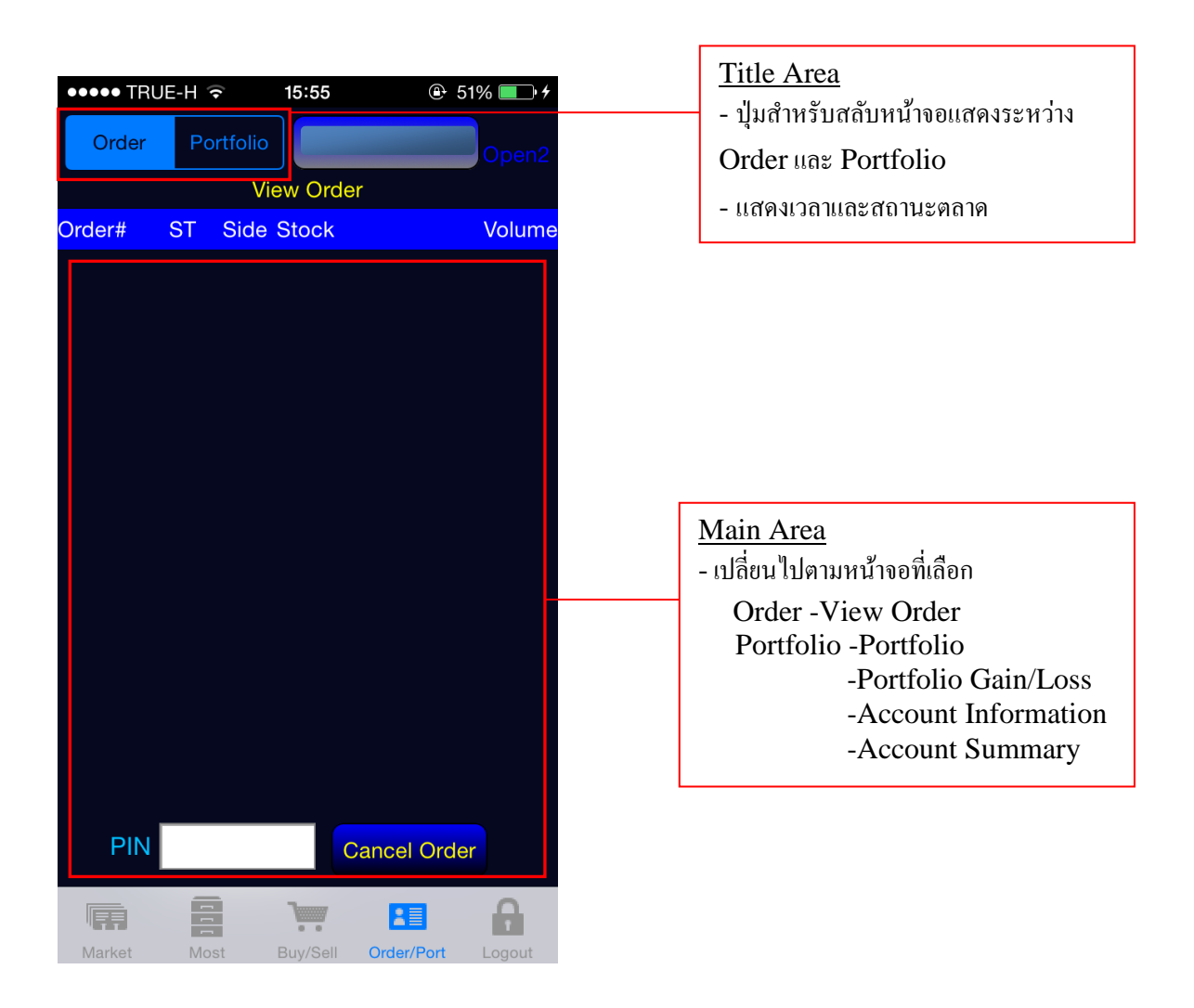

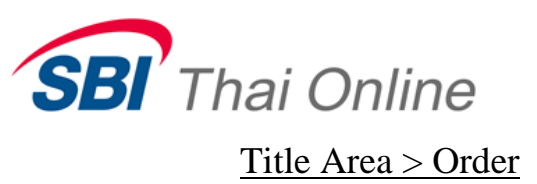

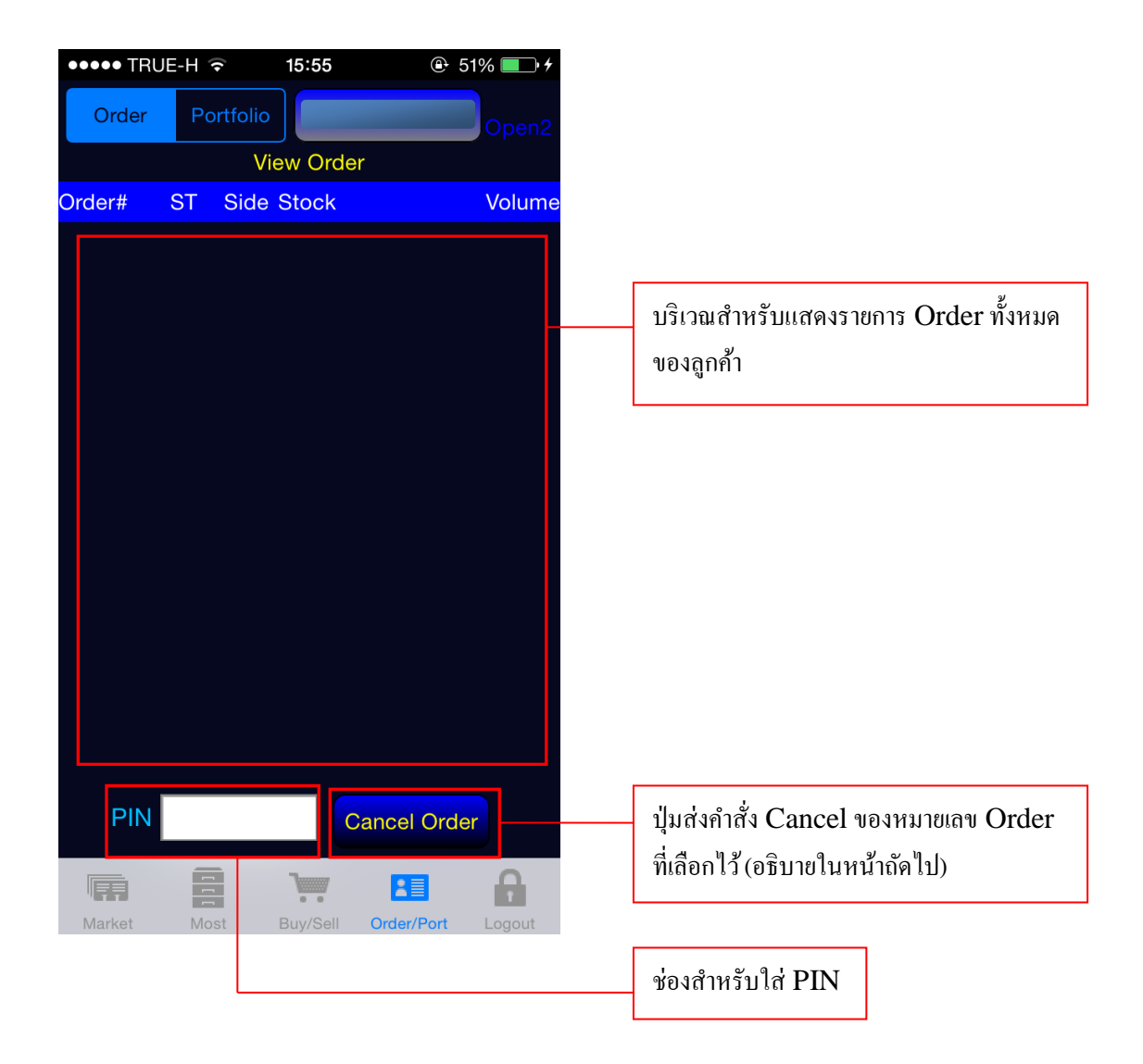

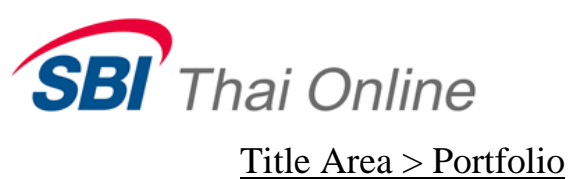

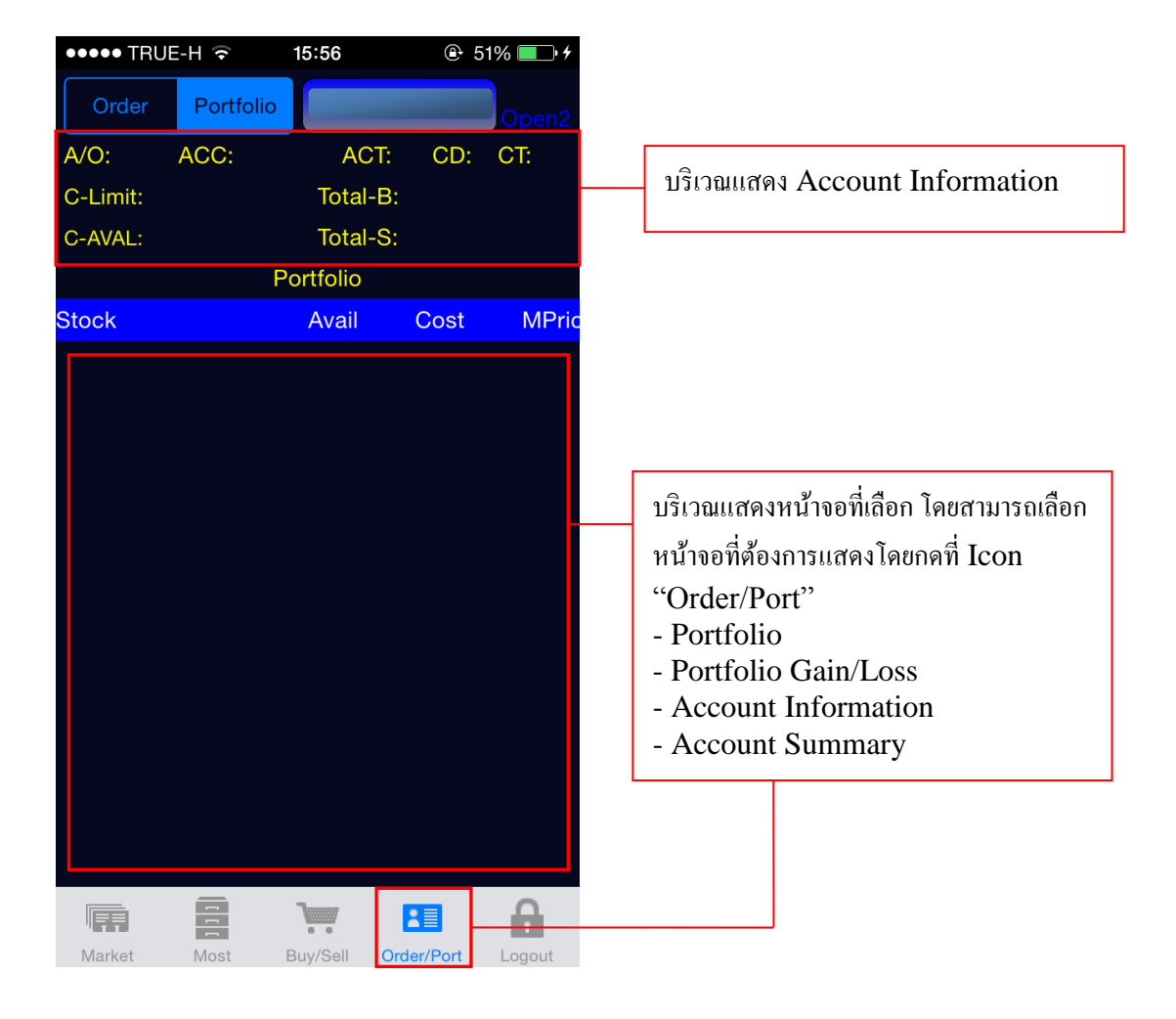

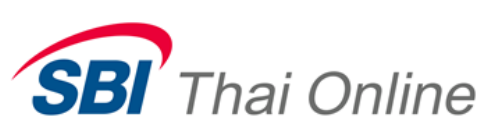

| ••••• dtac ♀ 14:49 ◀ 67% 💷 ↔        | ••••• TI        | ●●●●● TRUE-H 🤶 |               | •        | 🕑 51% 💷 <del>/</del> |  |
|-------------------------------------|-----------------|----------------|---------------|----------|----------------------|--|
|                                     | Orde            | Portfolio      |               |          | Open2                |  |
| ortfolio                            | A/O:            | ACC:           | ACT:          | CD:      | CT:                  |  |
|                                     | C-Limit:        |                | Total-B:      |          |                      |  |
| t Information                       | C-AVAL:         |                | Total-S:      |          |                      |  |
| nt Confirm Summary                  | Informat        | Accol          | unt Informati | on       | Valu                 |  |
|                                     | monnat          |                |               |          | valu                 |  |
| dit Balance                         |                 |                |               |          |                      |  |
|                                     |                 |                |               |          |                      |  |
|                                     |                 |                |               |          |                      |  |
|                                     |                 |                |               |          |                      |  |
|                                     |                 |                |               |          |                      |  |
|                                     |                 |                |               |          |                      |  |
|                                     |                 |                |               |          |                      |  |
|                                     |                 |                |               |          |                      |  |
|                                     |                 |                |               |          |                      |  |
|                                     |                 |                |               |          |                      |  |
|                                     |                 |                |               |          |                      |  |
|                                     |                 |                |               |          |                      |  |
|                                     |                 |                |               |          |                      |  |
|                                     |                 |                |               |          |                      |  |
|                                     |                 |                |               |          |                      |  |
|                                     |                 |                |               |          |                      |  |
| π 🖻 🐂 🖬 Δ                           |                 | 8              | 1             |          | þ                    |  |
|                                     | <b>Hardenal</b> |                | 0 0           |          | 1                    |  |
| ket Most Buy/Sell Order/Port Logout | Market          | Most           | Buy/Sell Or   | der/Port | Logout               |  |
|                                     |                 |                |               |          |                      |  |
| icon จะแสดง list ของหบ้าจอให้เลือก  | ตัวอย่างหบ้าง   | าอที่เลือก (   | Accoun        | t Inf    | ormat                |  |
|                                     | n accontinue i  |                |               |          | or man               |  |

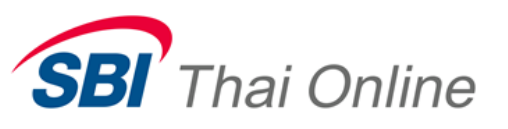

# 5. Logout & Setting

#### Logout

กคที่ Icon "Logout" เพื่อแสคงแถบเมนูขึ้นมา และเลือก Logout เพื่อออกจาก

โปรแกรม

<u>About</u>

กคที่ Icon "Logout" เพื่อแสดงแถบเมนูขึ้นมา และเลือก About เพื่อแสดง version ของโปรแกรม และเบอร์ติดต่อ

## Setting

กดที่ Icon "Logout" เพื่อแสดงแถบเมนูขึ้นมา และเลือก Setting

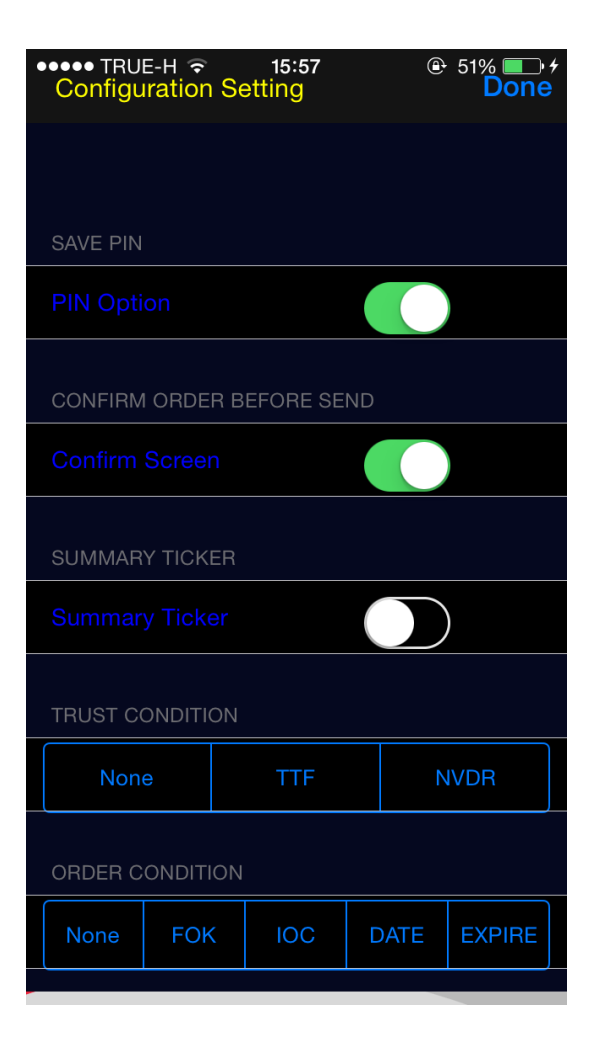